## Checkpoint Tip

## Applying Filters to your Search Results

Checkpoint provides you with the option to filter your search results by a variety of different categories. This will enable you to target key areas relevant to your research, group your results for quick review and exclude results that are not applicable. What filter options are available will depend on what type of content you are searching for.

## After running your search:

1. Locate the Filter your Search option in the left-hand panel of the Results page.

| Research Workflow Tools Li                                      | earning                                       | ▲ CP FULL P                                                                                                    | PACKAGE |
|-----------------------------------------------------------------|-----------------------------------------------|----------------------------------------------------------------------------------------------------|---------|
| Search Summary Documents matched: 100 Search terms: calculating | Ţy                                            | pe keywords here to refine search p                                                                                                    | > »     |
| Edit Search                                                     | a H 🖶 G                                       | Most -                                                                                                    |         |
| New Search                                                      | Select All                                    |                                                                                                    |         |
| H Save this search to my folders                                | Calculation                                   | of GST on taxable importations Preview                                                                                                    |         |
| Filter your Search                                              | Content type:<br>Documents:<br>Document Path: | Commentary, Australia<br>Australian GST Handbook Australian GST Handbook > Key GST concepts > 9 Taxable importations > Calculation of GST on taxable importations                                                                                                    |         |
| + Content Type                                                  | Hit terms in context:                         | 1. Australian GST Handbook<br>[9 015] Calculation of GST on taxable importations The amount of GST payable in respect of a taxable importation (see [9 005] ) is 10% of its value<br>s 13-20 of the A New Tax System (Goods and Services Tax) Act 1999 Cth . The entity                                      |         |
| + Product Title                                                 |                                               | are not exempt fees, charges or taxes under a Treasurer's determination; any customs duty payable in respect of the importation; and any wine tax payable in respect of the local entry of the goods. Note that the cost of the domestic leg of transport is included in the value of a taxable importation: |         |
| + Jurisdiction                                                  |                                               | A New Tax System (Goods and Services Tax) Act 1999 Cth s 13-20(2)(ba) The amount of GST imposed on taxable importations is 10% of the value of the                                                                                                    |         |
| + Legislation Title                                             |                                               |                                                                                                    |         |
| + Legislation Type                                              |                                               |                                                                                                    |         |

- 2. Click the preferred Filter option to view available groupings and the number of results included in each group
- 3. Click a group to view results, or
- 4. View results from multiple groups. Make your selections and click the  ${\bf Go}$  button

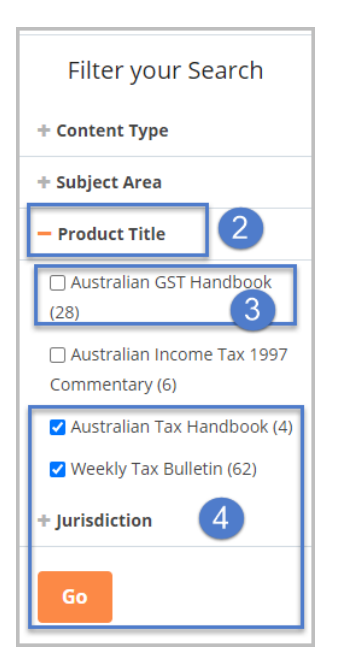

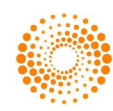

The Search Summary located in the left-hand panel will display the filters applied to the results.

5. Use the links here to return to the **previous step** or **original results** if required.

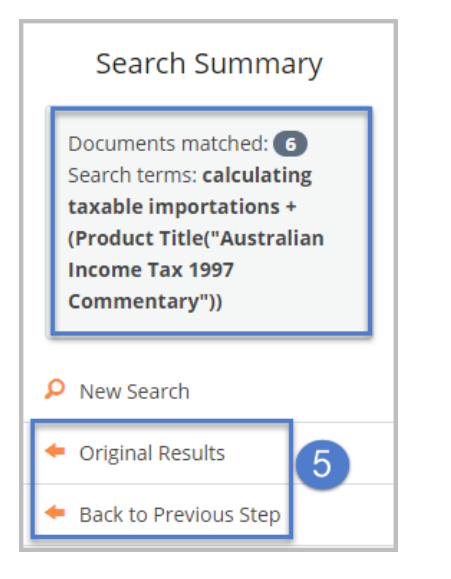

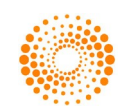